# Hyper-V Replication – Enabling VM Replica

### Below document prepared by taking the example "MOB-TEST" VM

### Prerequisites:

- Make sure sufficient disk free space available at Primary site & Replica site servers
  - At primary site, approx. disk space observed during initial replication requires double the size of VHD because snapshots & HRL files will be created in same VHD folder at the time of initial replication.
- Make Sure Replica Broker Service (Role) is online in cluster roles.
- > For successful replication, VM backup need to stop till replication completion
- In this SOP, Initial replica export will be taken to external HDD due to less bandwidth –Make sure it is connected to Hyper-v server wherever VM's hosted.

| 2 | Server                                                                                                    | Replication Configuration                                                                                                    |
|---|----------------------------------------------------------------------------------------------------|----------------------------------------------------------------------------------------------------|
|   | <ul> <li>Virtual Hard Disks         <ul> <li>C: \Users \Public \Documents \Hyper</li> <li>Virtual Machines</li> <li>C: \ProgramData \Microsoft \Windo</li> </ul> </li> <li>Physical GPUs         <ul> <li>Manage RemoteFX GPUs</li> <li>NUMA Spanning</li> <li>Allow NUMA Spanning</li> <li>Live Migrations</li> <li>21 Simultaneous Migrations</li> <li>Storage Migrations</li> <li>21 Simultaneous Migrations</li> </ul> </li> </ul> | Enable this computer as a Replica server.      Authentication and ports     Specify the authentication types to allow for incoming replication traffic. Ensure     that the ports you specify are open in the firewall.      V Use Kerberos (HTTP):     Data sent over the network will not be encrypted.     Specify the port:         80      Use certificate-based Authentication (HTTPS):     Data sent over the network will be encrypted. |
|   | FY Replication Configuration<br>Enabled as a Replica server                                                                                                    | Specify the port: 443                                                                                                    |
| * | User                                                                                                    | Specify the certificate:                                                                                                    |
|   | Keyboard Use on the virtual machine Mouse Release Key CTRL+ALT+LEFT ARROW Reset Check Boxes Reset check boxes                                                                                                    | Issued To:<br>Issued By:<br>Expiration Date:<br>Intended Purpose:<br>Select Certificate                                                                                                    |

### At Primary Site

| 21 Simultaneous Migrations  |                                                                                                    |                                       |                    |
|-----------------------------|----------------------------------------------------------------------------------------------------|---------------------------------------|--------------------|
| Replication Configuration   | -Authorization and storag                                                                                                    | le                                    |                    |
| Enabled as a Replica server | Specify the servers that                                                                                                    | t are allowed to replicate virtual ma | achines to this    |
| User                        | computer.                                                                                                    |                                       |                    |
| 🍪 Keyboard                  | Allow replication from the second second | m any authenticated server            |                    |
| Use on the virtual machine  | Specify the default                                                                                                    | location to store Replica files:      |                    |
| Mouse Release Key           | C. I Charles Charges 1                                                                                                    |                                       |                    |
| CIRCHALT +LEFT ARROW        | C: (ClusterStorage)                                                                                                    | volume1(vm_Replica)                   |                    |
| Reset check boxes           |                                                                                                    |                                       | Browse             |
|                             | O Allow replication fro                                                                                                    | m the specified servers:              |                    |
|                             | Primary Server                                                                                                    | Storage Location                      | Trust Group        |
|                             |                                                                                                    |                                       |                    |
|                             |                                                                                                    |                                       |                    |
|                             |                                                                                                    |                                       |                    |
|                             |                                                                                                    |                                       |                    |
|                             |                                                                                                    |                                       |                    |
|                             |                                                                                                    | Add Modify                            | Remove             |
|                             |                                                                                                    |                                       |                    |
|                             |                                                                                                    |                                       |                    |
|                             | <ol> <li>This server is part of</li> </ol>                                                                                                    | a failover cluster. Use the Failover  | Cluster Manager to |
|                             | change replication se                                                                                                    | ttings.                               | ~                  |
|                             |                                                                                                    |                                       |                    |
|                             |                                                                                                    | OK Ca                                 | ancel Apply        |
|                             |                                                                                                    |                                       |                    |

## **Replica Broker at Primary**

| 2       |            |                        | b          |          |             | C |
|---------|------------|------------------------|------------|----------|-------------|---|
| Name    | Status     | Туре                   | Owner Node | Priority | Information |   |
| REPLEKR | () Running | Hyper-V Replica Broker | -          | Medium   |             | 9 |
|         |            |                        | 0          |          |             |   |

At Replica Site

| Mich al Hand Diala                                              | Replication Configuration                                                                                                    |
|-----------------------------------------------------------------|----------------------------------------------------------------------------------------------------|
| Virtual Hard Disks                                              |                                                                                                    |
| C:\Users\Public\Documents\Hyper                                 | Enable this computer as a Replica server.                                                                                               |
| Virtual Machines                                                | Authentication and ports                                                                                                    |
| Physical GPUs                                                   | Specify the authentication types to allow for incoming replication traffic. Ensure that the ports you specify are open in the firewall. |
| Manage Remoter X GPUs                                           | ✓ Use Kerberos (HTTP):                                                                                                    |
| Allow NUMA Spanning                                             | Data sent over the network will not be encrypted.                                                                                       |
| Live Migrations                                                 | Specify the part: 80                                                                                                    |
| 20 Simultaneous Migrations                                      | Lies cartificate based & distriction (ATTDC):                                                                                           |
| Storage Migrations                                              | C ose cerandate based Autoentication (in 195):                                                                                          |
| 20 Smultaneous Migrations                                       | Data sent over the network will be encrypted.                                                                                           |
| Enabled as a Replica server                                     | Specify the port: 443                                                                                                    |
| User                                                            | Specify the certificate:                                                                                                    |
| 😵 Keyboard                                                      | Issued To:                                                                                                    |
| Use on the virtual machine                                      | Issued By:                                                                                                    |
| 🧩 Mouse Release Key                                             | Intended Purpose:                                                                                                    |
| CTRL+ALT+LEFT ARROW                                             |                                                                                                    |
| Reset Check Boxes                                               | Select Certificate                                                                                                    |
| 20 Simultaneous Migrations                                      |                                                                                                    |
| Replication Configuration<br>Enabled as a Replica server        | Authorization and storage                                                                                                    |
| User                                                            | computer.                                                                                                    |
| 😵 Keyboard                                                      | Allow replication from any authenticated server                                                                                         |
| Use on the virtual machine                                      | Specify the default location to store Peolice files                                                                                     |
| R Mouse Deleges Key                                             |                                                                                                    |
| TTDL ALT USET ADDOW                                             | If the luctor storado Wollimo SWM, Deplica V                                                                                            |
| CTRL+ALT+LEFT ARROW                                             | ic, closter storage (vidines (vi-replica (                                                                                              |
| CTRL+ALT+LEFT ARROW Reset Check Boxes Reset check boxes         | Browse                                                                                                    |
| Reset Check Boxes     Reset check boxes                         | Browse                                                                                                    |
| CTRL +ALT +LEFT ARROW<br>Reset Check Boxes<br>Reset check boxes | Allow replication from the specified servers:                                                                                           |
| CTRL +ALT +LEFT ARROW  Reset Check Boxes Reset check boxes      | Allow replication from the specified servers:      Primary Server Storage Location Trust Group                                          |
| CTRL +ALT +LEFT ARROW<br>Reset Check Boxes<br>Reset check boxes | Allow replication from the specified servers:      Primary Server Storage Location Trust Group                                          |
| CTRL +ALT +LEFT ARROW<br>Reset Check Boxes<br>Reset check boxes | Allow replication from the specified servers:      Primary Server Storage Location Trust Group                                          |
| CTRL +ALT +LEFT ARROW<br>Reset Check Boxes<br>Reset check boxes | Allow replication from the specified servers:      Primary Server Storage Location Trust Group                                          |
| CTRL +ALT +LEFT ARROW  Reset Check Boxes Reset check boxes      | Allow replication from the specified servers:      Primary Server Storage Location Trust Group                                          |

This server is part of a failover cluster. Use the Failover Cluster Manager to change replication settings.

 $\sim$ 

### **Replica Broker at Replica site**

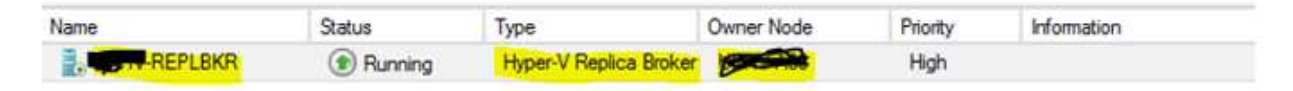

### How to Enable Replica for a VM in Cluster

Choose the VM to enable replica. Now, I take the example of MOB-TEST VM to enable replica between Primary Site and Replica Sites.

| 9                                                   | Settings for the settings for the settings    |   |
|-----------------------------------------------------|-----------------------------------------------|---|
|                                                     | Virtual Hard Disk Properties 📃 🗖              | x |
| Hardware     Add Hardware     BIOS     Boot from CD | General<br>Format: VHD                        |   |
| Memory<br>4096 MB                                   | Type: Dynamically expanding virtual hard disk |   |
| 1 Virtual processor                                 | Location:                                     |   |
| Ca Hard Drive                                       | Current File Size: 79.9 GB                    |   |
| DVD Drive<br>None                                   | Maximum Disk Size: 80 GB                      |   |
| SCSI Controller                                     | Close                                         |   |
|                                                     | Disk 10 800.05 GB Bus 0 Lun 8 Tarpet 0        | 1 |

MOB-TEST VM Size is 80 GB and folder path as below –<u>Verification step only</u>

Login to Primary server, Go to Hyper-v Manager -> Select VM MOB-TEST -> Right Click to enable replication

|                | Running | 1%             | 1002-110           |  |
|----------------|---------|----------------|--------------------|--|
|                | Running | 0%             | Connect            |  |
|                |         |                | Settings           |  |
|                |         |                | Turn Off           |  |
|                |         |                | Shut Down          |  |
| napshots       |         |                | Save               |  |
|                |         | -              | Pause              |  |
|                |         | The selected v | Reset              |  |
|                |         |                | Snapshot           |  |
|                |         |                | Move               |  |
| <b>Willing</b> |         |                | Rename             |  |
|                |         |                | Enable Replication |  |

| P                                                                                                    | Enable Replication for Mob                                                                                                    |
|----------------------------------------------------------------------------------------------------|----------------------------------------------------------------------------------------------------|
| Before You                                                                                                    | Begin                                                                                                    |
| Before You Begin                                                                                                    | This wizard helps you to configure replication for a virtual machine.                                                                                                    |
| Specify Replica Server<br>Specify Connection<br>Parameters<br>Choose Replication VHDs<br>Configure Recovery History<br>Choose Initial Replication<br>Method<br>Summary | Before you proceed, ensure that you have configured a server to allow replication from this computer.<br>To verify this, use the Replication Configuration page of the Hyper-V Settings for the specified Replica<br>server. To prepare for completing this wizard, you can learn more about replication settings by clicking<br>the help link. |
|                                                                                                    | Do not show this page again.<br>More about enabling replication for a virtual machine                                                                                                    |
|                                                                                                    | < Previous Next > Finish Cancel                                                                                                    |

| Before You Begin<br>Specify Replica Server                                                                                                   | Specify the Replica server name to use to replicate this virtual machine. If the Replica server is on a failover cluster, specify the name of the Hyper-V Replica Broker as the Replica server. Use the Failover Cluster Manager on the Replica server to find the name of the Replica Broker. |
|----------------------------------------------------------------------------------------------------|----------------------------------------------------------------------------------------------------|
| Specify Connection<br>Parameters<br>Choose Replication VHDs<br>Configure Recovery History<br>Choose Initial Replication<br>Method<br>Summary | Replica server: Browse                                                                                                    |
|                                                                                                    | < Previous Next > Finish Cancel                                                                                                    |

Provide the Replica site Replica Broker name in the path as per above screenshot and click on Next

| Specify Connection<br>Parameters<br>Choose Replication VHDs<br>Configure Recovery History                                                                                           | Replica server:                                                                                                    | Browse              |
|----------------------------------------------------------------------------------------------------|----------------------------------------------------------------------------------------------------|---------------------|
| noose Initial Replication<br>lethod<br>ummary                                                                                                    | Verifying configuration<br>Cancel                                                                                                    |                     |
|                                                                                                    | < Previous N                                                                                                    | ext > Finish Cancel |
| Enorth Con                                                                                                    | ner non varamerers                                                                                                    |                     |
| Specify Con                                                                                                    | incerton Parameters                                                                                                    |                     |
| efore You Begin                                                                                                    | Replica server:                                                                                                    |                     |
| efore You Begin<br>pecify Replica Server                                                                                                    | Replica server: ReplBKR.TFO.LOCAL<br>Replica server port: 80                                                                                                    |                     |
| efore You Begin<br>pecify Replica Server<br>pecify Connection<br>arameters                                                                                                    | Replica server: REPLBKR.TFO.LOCAL<br>Replica server port: 80<br>Authentication Type                                                                                                    |                     |
| efore You Begin<br>pecify Replica Server<br>pecify Connection<br>arameters<br>hoose Replication VHDs                                                                                | Replica server:<br>Replica server port:<br>Authentication Type<br>Use Kerberos authentication (HTTP)                                                                                                    |                     |
| Specify Con<br>lefore You Begin<br>ipecify Replica Server<br>pecify Connection<br>arameters<br>Thoose Replication VHDs<br>Configure Recovery History                                | Replica server:<br>Replica server port:<br>80<br>Authentication Type<br>Use Kerberos authentication (HTTP)<br>Data will not be encrypted while being transmitted on                                                   | ver the network.    |
| Specify Con<br>lefore You Begin<br>ipecify Replica Server<br>pecify Connection<br>connectors<br>choose Replication VHDs<br>Configure Recovery History<br>choose Initial Replication | Replica server:<br>Replica server port:<br>80<br>Authentication Type<br>Use Kerberos authentication (HTTP)<br>Data will not be encrypted while being transmitted ov<br>O Use certificate-based authentication (HTTPS) | ver the network.    |

Compress the data that is transmitted over the network.

< Previous Next > Finish Cancel

In above screenshot, I <u>unchecked the Compress the data that is transmitted over network</u> because the customer is already had WAN optimizer. Based on customer requirement, enable the same

| Choose Rep                                                                                                    | lication VHDs                                                                                                    |
|----------------------------------------------------------------------------------------------------|----------------------------------------------------------------------------------------------------|
| Before You Begin<br>Specify Replica Server<br>Specify Connection<br>Parameters<br>Choose Replication VHDs<br>Configure Recovery History<br>Choose Initial Replication<br>Method<br>Summary | Clear the check boxes of any virtual hard disks (VHDs) that you do not want to replicate (for example, a VHD used for a dedicated paging file).<br>Not replicating certain VHDs, such as the operating system VHD, could result in the Replica virtual machine not starting up properly.<br>Virtual Hard Disks:<br>CL_CLusterStorage (Volume6) |
|                                                                                                    | < Previous Next > Finish Cancel                                                                                                    |

Choose the VHD's which are need to be part of replica.

### Note:

If VM 's are configured with explicit page drives on different VHD files then it is good practice to exclude the Page File's VHD from replication - In this example, it is not applicable.

| Configure F                                                                                               | Recovery History                                                                                                    |
|----------------------------------------------------------------------------------------------------|----------------------------------------------------------------------------------------------------|
| Before You Begin<br>Specify Replica Server<br>Specify Connection<br>Parameters<br>Choose Replication VHDs | You can choose to store only the latest recovery point of the primary virtual machine on the Replica<br>server or to add additional recovery points, allowing you to recover to an earlier point in time.<br>Additional recovery points require more storage and processing resources.<br>Specify the number of recovery points to save.<br><ul> <li>Only the latest recovery point</li> </ul>                                                                                                    |
| Configure Recovery History                                                                                | Additional recovery points                                                                                                    |
| Choose Initial Replication<br>Method                                                                      | Number of additional recovery points to be stored:                                                                                                    |
| Summary                                                                                                   | Additional recovery snapshots are created every hour. Estimated additional space required on the Replica server for storing these recovery snapshots:<br>31.96 G8<br>To replicate an incremental snapshot using the Volume Shadow Copy Service (VSS), select the following check box, and then use the slider to specify the frequency these snapshots are taken.<br>Using application-consistent copies will impact the performance of applications running in the primary virtual machine when these snapshots are taken.<br>C Replicate incremental VSS copy every:<br>1 hour  4 hour(s) |
|                                                                                                    | < Previous Next > Finish Cancel                                                                                                    |

Select latest recovery point and click on Next

### Reason:

This option is based on customer requirement and disk space. We are choosing only one recovery point as per customer requirement and considering disk sizes

| Before You Begin<br>Specify Replica Server<br>Specify Connection<br>Parameters<br>Choose Replication VHDs | Before replication can start, an initial copy of all virtual hard disks that you select<br>transferred to the Replica server.<br>Size of the initial copy of selected virtual hard disks: 79.9 GB<br>Initial Replication Method                  | ted must be |  |  |
|----------------------------------------------------------------------------------------------------|----------------------------------------------------------------------------------------------------|-------------|--|--|
| Configure Recovery History<br>Choose Initial Replication                                                  | <ul> <li>Send initial copy over the network</li> <li>Send initial copy using external media</li> <li>Specify the location to export initial copy.</li> </ul>                                                                                     |             |  |  |
| Summary                                                                                                   | <ul> <li>Use an existing virtual machine on the Replica server as the initial copy.</li> <li>Choose this option if you have restored a copy of this virtual machine on The restored virtual machine will be used as the initial copy.</li> </ul> | Browse      |  |  |
|                                                                                                    | Schedule Initial Replication    Start replication immediately  Start replication on:  4/17/2016  *  8:00 AM  *                                                                                                    |             |  |  |

Note: Choose the external HDD path, create a folder and map the same in above screenshot

### Reason:

Replication over network is not recommended as it chokes the bandwidth and to reduce the bandwidth consumption, we are initially exporting the VM to external disk and this disk will be shifted to DR site to import the VM replica at replica site , so that only difference of changes will be replicated over network.

| Before You Begin<br>Specify Replica Server<br>Specify Connection                                                       | You have successfully completed the Enable Replication wizard. You are about to enable replication fr<br>"Mobility" with the following settings:<br>Description:                                                                |                                                                                                    |  |  |  |
|----------------------------------------------------------------------------------------------------|----------------------------------------------------------------------------------------------------|----------------------------------------------------------------------------------------------------|--|--|--|
| Parameters<br>Choose Replication VHDs<br>Configure Recovery History<br>Choose Initial Replication<br>Method<br>Summary | Replica server:<br>Replica server port:<br>Compress data:<br>Authentication type:<br>VHDs not selected for replication:<br>Store additional recovery points:<br>Initial replication method:<br>Location to export initial copy: | REPLBKR.TFO.LOCAL<br>80<br>No<br>Kerberos authentication<br>None<br>No<br>Using external media<br>F: Rep-17-04-2016 |  |  |  |
|                                                                                                    | To enable replication and close the                                                                                                    | wizard, dick Finish.                                                                                                |  |  |  |

## Check the configuration and click on FINISH

| Before You Begin<br>Specify Replica Server<br>Specify Connection   | You have successfully completed the Enable Replication wizard. You are about to enable replication for<br>"Mobility" with the following settings:<br>Description: |                             |  |  |  |
|--------------------------------------------------------------------|----------------------------------------------------------------------------------------------------|-----------------------------|--|--|--|
| arameters                                                          | Replica server:                                                                                                    | EPLBKR, TFO.LOCAL           |  |  |  |
| onfinura Decovary History                                          | Replica server port:                                                                                                    | 80                          |  |  |  |
| Configure Recovery History<br>Choose Initial Replication<br>Method | Enabling replication                                                                                                    |                             |  |  |  |
| ummary                                                             |                                                                                                    |                             |  |  |  |
|                                                                    | Location to export initial co                                                                                                    | py: F:W P:p-17-04-2016      |  |  |  |
|                                                                    |                                                                                                    | 5                           |  |  |  |
|                                                                    |                                                                                                    |                             |  |  |  |
|                                                                    | To enable replication and dos                                                                                                    | se the wizard, dick Finish. |  |  |  |

Below tasks will be done during initial replication stage -Verification step only

|                                                                                                    | 3.000    |      |          | . 141-1 A  | A summer                |    |
|----------------------------------------------------------------------------------------------------|----------|------|----------|------------|-------------------------|----|
|                                                                                                    | Raving   | 03.  | -4296 MB | 7.12.12.25 | Sending Initial Replica |    |
|                                                                                                    | Flanning | 15.  | 0132 MB  | 7.12.21.25 |                         |    |
|                                                                                                    | Berring  | 6%   | 32/58 MB | 7.12.26.23 |                         |    |
|                                                                                                    | Flanning | \$%. | 8192 MB  | 6.18.25.35 |                         |    |
|                                                                                                    | Bereg    | 05   | 4096 MB  | 7.12.22.34 |                         |    |
| and the second second se                                                                                                    | Running  | 15.  | 24576 MB | 7.12.26.19 |                         |    |
|                                                                                                    | Purring  | 15   | 0152 MB  | 7.12.26.10 |                         |    |
|                                                                                                    | Ranning  | 44   | 16304 MB | 7.12.26.13 |                         |    |
| and in case of the local division of the local division of the loc | Barreng  | \$5. | BYN2 MB  | 7.12.22.05 |                         |    |
| Contraction of the local division of the local division of the loc | Parrieg  | 0%   | 4006 MB  | 7.12 22:04 |                         |    |
|                                                                                                    |          |      |          |            |                         |    |
|                                                                                                    |          |      |          |            |                         | 10 |

Computer + SAN BOOT-OS (C:) + ClusterStorage + Volume + New Parts \* ~ Name Date modified Type Size Snapshots 4/17/2016 6:36 AM File folder ル Virtual Machines 4/13/2016 6:58 PM File folder Ca MOBILE Hard Disk Image F... 83,785,380 ... \$ 4/17/2016 6:36 AM MOBULEY OF 4/17/2016 6:42 AM AVHD File 346,960 KB avhd 4/17/2016 6:40 AM HRL File Mob 8,196 KB hri

### At Replica Site

| A Hardware                                                                                                    | 🔋 Virtual Hard Disk Properties 🗖 🗖                                                                                                    |
|----------------------------------------------------------------------------------------------------|----------------------------------------------------------------------------------------------------|
| <ul> <li>Hardware</li> <li>Add Hardware</li> <li>BIOS<br/>Boot from CD</li> <li>Memory<br/>4096 MB</li> <li>Processor<br/>1 Virtual processor</li> <li>IDE Controller 0</li> <li>Hard Drive</li> </ul> | General  General  Format: VHD  Type: Dynamically expanding virtual hard disk  Location: C:\ClusterStorage\Volume5\V                                                               |
| IDE Controller 1     DVD Drive     None     SCSI Controller                                                                                                    | File Name:<br>Current File Size: 168 KB<br>Maximum Disk Size: 80 G8                                                                                                    |
| Network Adapter     None     COM 1     None     COM 2     None                                                                                                    | Close<br>If the physical hard disk you want to use is not listed, make sure that the disk is offline. Use Disk Management on the physical computer to manage physical hard disks. |
| Diskette Drive                                                                                                    | To remain the virtual band debuilder Demons. This disconnects the deb but does not                                                                                                |

| Name                      | State                  | CPU Usage | Assigned | Uptime 15  | tatus                         | Replication_   |   |
|---------------------------|------------------------|-----------|----------|------------|-------------------------------|----------------|---|
|                           | Renne                  | 63        | 4006168  | 71538-22 5 | ording Initial Flaglant (NTV) | Normal         |   |
|                           | Running                | 15        | 8192 M0  | 7.12.47.18 |                               | Not Applicable |   |
|                           | Running                | 01        | 32768 MB | 7.13:52:11 |                               | Not Applicable |   |
| a the second second       | Running                | 0%        | 8192 MB  | 5.19.45.28 |                               | Not Applicable |   |
|                           | Running                | 03.       | 4096 MB  | 7.13.49.22 |                               | Not Applicable |   |
| Conception to             | Running                | 3 %       | 24576 MB | 7 13 52 08 |                               | Not Applicable |   |
|                           | Running                | 02        | 8192 MB  | 7.1351.59  |                               | Not Applicable |   |
|                           | Running                | 0%        | 16384 MB | 7 13 52 02 |                               | Not Applicable |   |
| 1 Internet                | Fluming                | 0%        | 8192 MD  | 7.1347.54  |                               | Not Applicable |   |
| I YONY                    | Running                | 62        | 4096 MB  | 7134852    |                               | Not Applicable |   |
| Snapshots                 |                        |           |          |            |                               |                | ۲ |
| B 50 mm Intel Repice - 14 | /17/2016 - 6:36:28 AM) |           |          |            |                               |                |   |

### Explanation on above screenshots:

- > Initial replication started immediately at Primary Site and base VM will be created at DR site.
- Replica VM can be created on any other node in cluster, <u>Move that VM to REPILCA HOST as</u> <u>external disk will be connected to this server only</u>
- At primary site, snapshots will be created during initial replica and deleted after initial replication finished

After reaching 100 % of Sending Initial replica it will reach to the stage of <mark>"Replicating changes"</mark> <mark>(</mark>Screenshot) –<u>Verification step only</u>

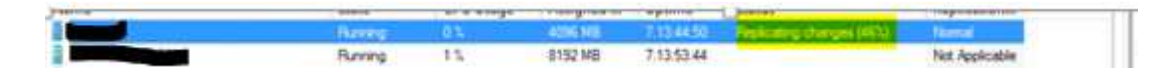

After Replicating Change reaches to 100 %, snapshots will be deleted automatically.

### Note:

If VM is accessed by 24 \*7, then "**Replicating Changes**" may not go to 100 % stage so you can disconnect external drive if it taking very longer time than expected

| lame                                                                                                    | State   | LPU Usage | Assigned | uptime     | status                    | nepsication    |   |
|----------------------------------------------------------------------------------------------------|---------|-----------|----------|------------|---------------------------|----------------|---|
|                                                                                                    | Running | 0.%       | 4096 MB  | 7.13.45.48 | Replicating changes (98%) | Normal         |   |
| and an and the second second s | Running | 1%        | 8192 MB  | 7.13:54:39 |                           | Not Applicable |   |
|                                                                                                    | Running | 0 %       | 32768 MB | 7.13:59:33 |                           | Not Applicable |   |
| STATE SURFACE                                                                                                    | Running | 1 %       | 8192 MB  | 6.19:53:50 |                           | Not Applicable |   |
| SHEET:                                                                                                    | Running | 0 %       | 4096 MB  | 7.13.55:44 |                           | Not Applicable |   |
| And And                                                                                                    | Running | 1 %       | 24576 MB | 7.13.59.30 |                           | Not Applicable |   |
| PRIMEOUC                                                                                                    | Running | 1 %       | 8192 MB  | 7.13:59:21 |                           | Not Applicable |   |
| STREET .                                                                                                    | Running | 0 %       | 16384 MB | 7.13:59:24 |                           | Not Applicable |   |
|                                                                                                    | Running | 0 %       | 8192 MB  | 7.13:55:16 |                           | Not Applicable |   |
|                                                                                                    | Running | 0 %       | 4096 MB  | 7.13:56:14 |                           | Not Applicable |   |
| napshots                                                                                                    |         |           |          |            |                           |                | 6 |

Folder at primary Site, will be as below – Verification step only

### Note:

- HRL size will be varies from VM to VM based disk read/writes.
- HRL Size should not grow beyond 50% of total size of VHD size as there is chance of replication failures

|                                         | 15 (Ci) • ChusterStorage • Volume |                                                              |                                                      |            | v O Search Minkel |
|-----------------------------------------|-----------------------------------|--------------------------------------------------------------|------------------------------------------------------|------------|-------------------|
| Pilarren                                |                                   | Date modified                                                | Type                                                 | Size       |                   |
| Shapshots<br>Virtual Machines<br>MORCON |                                   | 4/13/2016 0.36 AMA<br>4/13/2016 0.36 PM<br>4/13/2016 0.16 PM | Film Notzler<br>Film Polyler<br>Hand Ditk Image Film | 81.765.587 |                   |
| Mab                                     | M HAND                            | 4/17/2016 8:10 244                                           | Avera Pine                                           | 6,754 82   |                   |

You can view replication health -> Right click VM-> Replication -> View Replication Health

| Replication State:                    | Initial replication in progress                                                                                                    |
|---------------------------------------|----------------------------------------------------------------------------------------------------|
| Replication Type:                     | Primary                                                                                                    |
| Current Primary Server:               | EN LA CONTRACTOR                                                                                                    |
| Current Replica Server:               | A CONTRACTOR OF THE OWNER OF THE OWNER OWNER OWNER OWNER OWNER OWNER OWNER OWNER OWNER OWNER OWNER OWNER OWNER OWNER OWNER OWNER OWNER OWNER OWNER OWNER OWNER OWNER OWNER OWNER OWNER OWNER OWNER OWNER OWNER OWNER OWNER OWNER OWNER OWNER OWNER OWNER OWNER OWNE |
| Replication Health:                   | Nomal                                                                                                    |
| Statistics for past 1 Hour 37 Minutes |                                                                                                    |
| From time:                            | 4/17/2016 6:36:26 AM                                                                                                    |
| To time:                              | 4/17/2016 8:13:50 AM                                                                                                    |
| Average size:                         | 257 MB                                                                                                    |
| Maximum size:                         | 257 MB                                                                                                    |
| Average latency:                      | 0.02:21                                                                                                    |
| Errors encountered:                   | 0                                                                                                    |
| Successful replication cycles:        | 1 out of 1 (100%)                                                                                                    |
| Pending replication                   |                                                                                                    |
| Size of data yet to be replicated:    | 16 MB                                                                                                    |
| Last synchronized at:                 | 4/17/2016 8:09:47 AM (Less than 5 minutes ago)                                                                                                    |
|                                       |                                                                                                    |
| Refresh Reset Statistics              | Save As Close                                                                                                    |

At replica Site, Snapshots will be created at UK site after initial replica export completed - <u>Verification</u> <u>Step only</u>

|                                                                                                    | JUBIE .               | - Chine Provide | Passynta merry | - wighter and | -110-111 |   |
|----------------------------------------------------------------------------------------------------|-----------------------|-----------------|----------------|---------------|----------|---|
| Netter .                                                                                                    | 01                    |                 |                |               |          |   |
|                                                                                                    | Runing                | 0.5             | 8192 MB        | 15:15:41      |          |   |
|                                                                                                    | Running               | 0%              | #192 MB        | 15:25:56      |          |   |
| And Designed                                                                                                    | Running               | 0.5             | \$192 MB       | 15:37:38      |          |   |
| A DESCRIPTION OF THE OWNER OF THE OWNER OWNER OF THE OWNER OF THE OWNER OWNER OF THE OWNER OWNER OWNER OWNER OWNER OWNER OWNER OWNER OWNER OWNER OWNER OWNER OWNER OWNER OWNER OWNER OWNER OWNER OWNER OWNER OWNE | Furning               | 03.             | 2048 MB        | 15:41:34      |          |   |
| Courses.                                                                                                    | Running               | 0%              | 2048 MB        | 15.42.14      |          |   |
|                                                                                                    | Runing                | 0.5             | 24576 148      | 15:49:49      |          |   |
|                                                                                                    | Runno                 | 0.5             | 8192 ME        | 154953        |          |   |
|                                                                                                    | 10000000              |                 |                |               |          |   |
|                                                                                                    |                       |                 |                |               |          |   |
|                                                                                                    |                       |                 |                |               |          |   |
|                                                                                                    |                       |                 |                |               |          |   |
|                                                                                                    |                       |                 |                |               |          |   |
|                                                                                                    |                       |                 |                |               |          |   |
|                                                                                                    |                       |                 |                |               |          |   |
| napshots                                                                                                    |                       |                 |                |               |          | 0 |
| THE OWNER CARDING                                                                                                    | ALL 49 11 2 . 1100    |                 |                |               |          |   |
| A COMPANY OF THE PRESENCE OF                                                                                                    | ALTERNA - 8 11 09 Mag |                 |                |               |          |   |

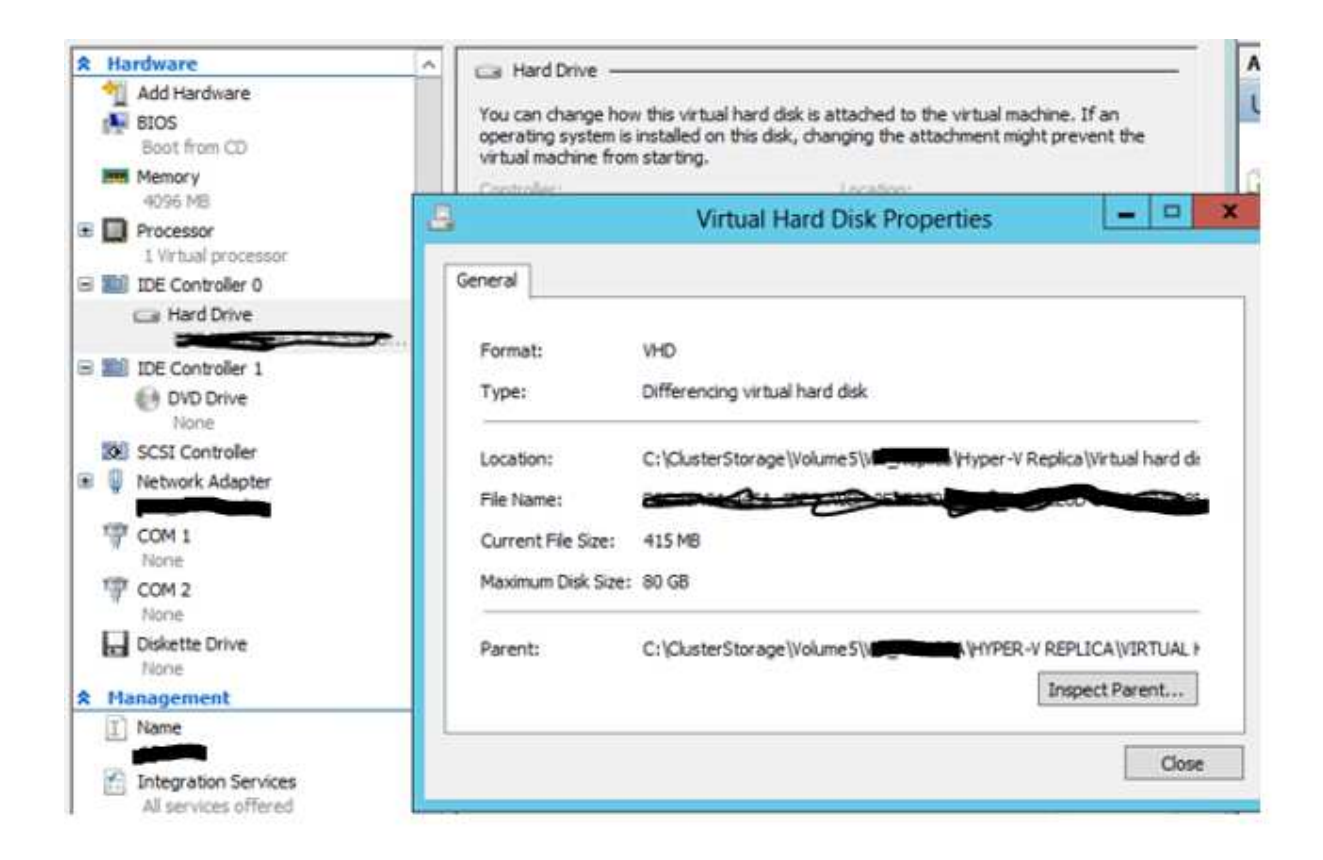

Initial Replica Import at DR Site

After Disk connected to REPILCA HOST-> Start Import Initial Replica as below

| The cost machines        |                             |                     |                         | 10000  |    |
|--------------------------|-----------------------------|---------------------|-------------------------|--------|----|
| Name                     | State                       | CPU Usage Acogned M | lemory "Optime"         | Status |    |
|                          | . 01                        |                     | - CO - CO -             |        |    |
| State 1                  | 1999                        |                     |                         |        | 1  |
| 1000                     | Of                          | Connect             |                         |        |    |
| 120                      |                             | Settings            |                         |        |    |
|                          |                             | Start               |                         |        |    |
|                          | CH .                        | Snapshot            |                         |        |    |
| Section 2                | Running                     | Revent              | 3.16.22.52              |        |    |
|                          |                             | Moye_               |                         |        |    |
|                          |                             | Export              | Export                  |        |    |
|                          |                             | Rename              |                         |        |    |
|                          |                             | Delate_             |                         |        |    |
|                          |                             | Replication +       | Import Initial Replica  |        |    |
|                          |                             | Help                | Pause Replication       | 19     | 10 |
| Snapshots                |                             |                     | View Replication Health | h      | ۲  |
| In The Motor and Replica | - (4/17/2016 - 12:15:03 PM) |                     | Remove Replication      |        |    |
|                          |                             |                     |                         |        |    |

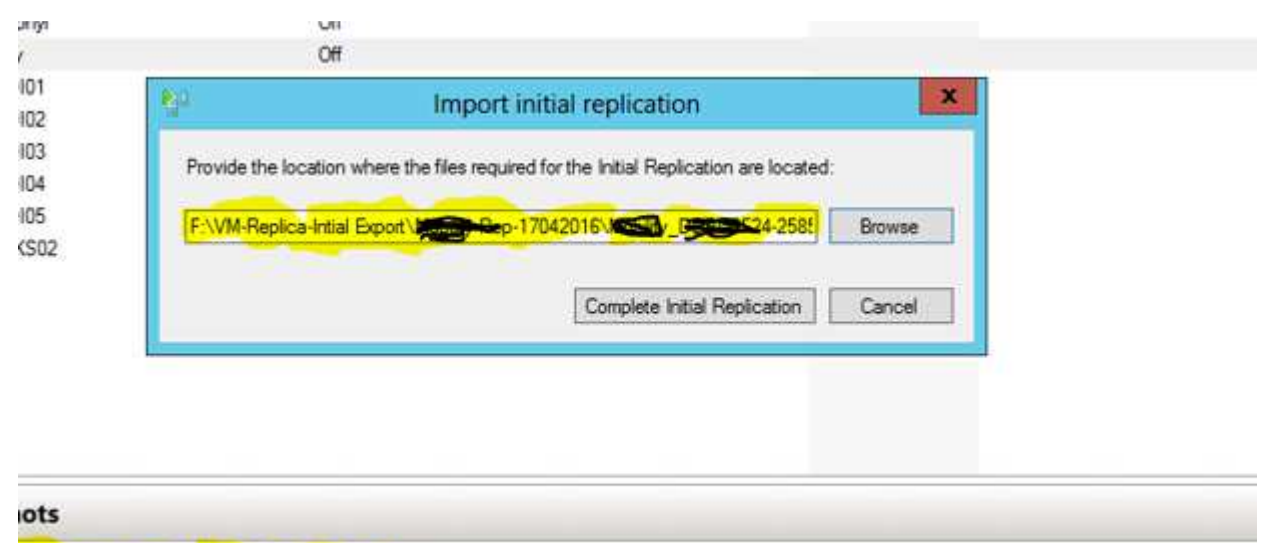

o<del>blig -</del> Initial Replica - (4/17/2016 - 12:15:03 PM) Now

Provide the path external HDD where VM exported ->Click on Complete Initial Replication

|                           | import initial replication |                 | 4 |
|---------------------------|----------------------------|-----------------|---|
| Provide the location when | Import Replication         | are located.    |   |
| F VVM-Replica Intial Expo |                            | F24-2587 Browse |   |
|                           | Cance                      |                 |   |
|                           | Corper rea                 | [Peperature] [] |   |
|                           |                            |                 |   |
|                           |                            |                 |   |
|                           |                            |                 |   |
|                           |                            |                 |   |

After Import replication finished, snapshots will be deleted automatically – Verification Step Only

| a second | 58 C |                        |
|----------|------|------------------------|
| Mobility | Off  | Merge in Progress (3%) |
|          | 08   |                        |
| -        |      |                        |

After Import finishes -> Check at Primary Site replication Health as sometime replication will go in paused state -> in this stage, Select VM ->Replication -> Resume replication. It start replicating changes if it went to paused state.

| Virtual Machines |         |           |          |             |                                                                                                    |                     |
|------------------|---------|-----------|----------|-------------|----------------------------------------------------------------------------------------------------|---------------------|
| Name             | State   | CPU Usage | Assigned | Uptime      | Status                                                                                                    | Replication Plealth |
| Matem            | Barring | 015       | 4056 ME  | 101410528   | Reaking charges (00%)                                                                                                    | Nerra               |
| a suggestion     | Runnino | 0%        | 4096 MB  | 10.14:15:27 | and the second second se | Nomal               |

To View Replication Health at Primary and replica sites from GUI

Go to VM-> Replication ->View Replication Health

| Replication State:                      |   | Replication enabled                            |  |
|-----------------------------------------|---|------------------------------------------------|--|
| Replication Type:                       |   | Primary                                        |  |
| Current Primary Server:                 |   |                                                |  |
| Current Replica Server:                 |   |                                                |  |
| Replication Health:                     | 0 | Normal                                         |  |
| Statistics for past 12 Hours 10 Minutes |   |                                                |  |
| From time:                              |   | 4/19/2016 9:00:01 PM                           |  |
| To time:                                |   | 4/20/2016 9:10:56 AM                           |  |
| Average size:                           |   | 22 MB                                          |  |
| Maximum size:                           |   | 871 MB                                         |  |
| Average latency:                        |   | 0:00:31                                        |  |
| Errors encountered:                     |   | 13 <u>View events</u>                          |  |
| Successful replication cycles:          |   | 137 out of 147 (93%)                           |  |
| Pending replication                     |   |                                                |  |
| Size of data yet to be replicated:      |   | 4 KB                                           |  |
| Last synchronized at:                   |   | 4/20/2016 9:10:23 AM (Less than 5 minutes ago) |  |

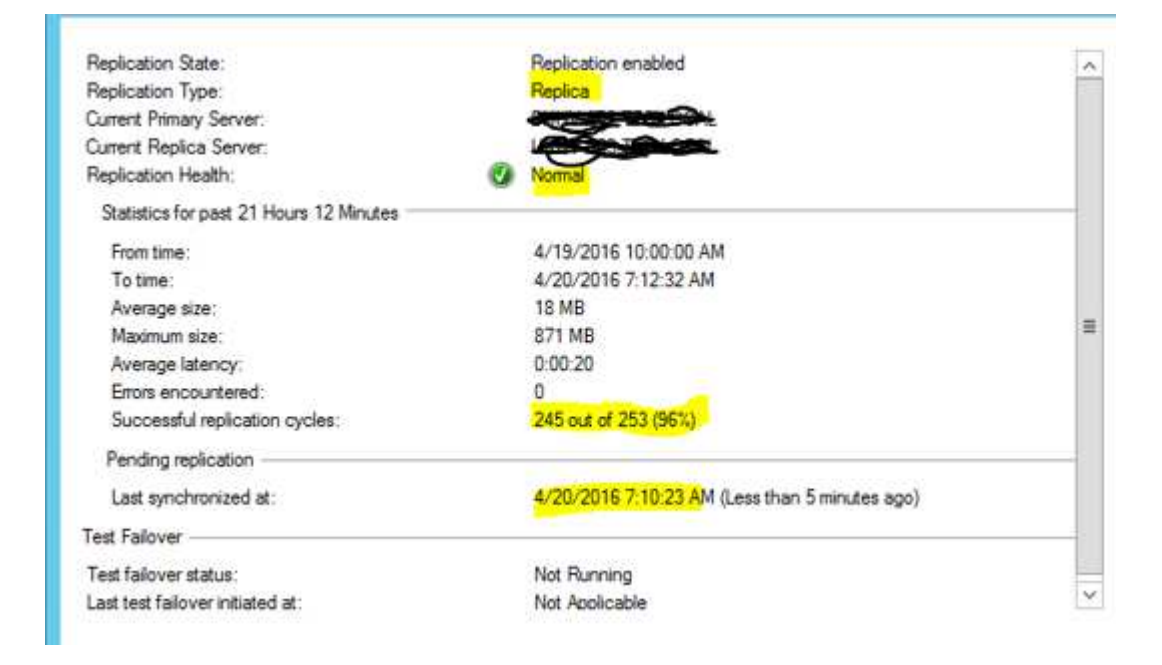

To View Replication Health at Primary and replica sites from PowerShell

| PS C:\User | s\ Get-VMReplin                                          | cation                       |                            |                                 |                                   |                        |                                    |                                    |
|------------|----------------------------------------------------------|------------------------------|----------------------------|---------------------------------|-----------------------------------|------------------------|------------------------------------|------------------------------------|
| Name       | State<br>ReadyForInitialReplication<br>Replicating       | Health<br>Warning<br>Normal  | Mode<br>Primary<br>Primary | PrimaryServer                   | ReplicaServer                     | ReplicaPor<br>80<br>80 | t AuthType<br>Kerberos<br>Kerberos |                                    |
| P5 C:\User | Replicating<br>s\tfo_wintell2> Measure-VMR               | Normal                       | Primary<br>on              |                                 | -REPLBKR                          | 80                     | Kerberos                           |                                    |
| Name       | State                                                    | Health                       | LReplTin                   | ne                              | PReplSize(M)                      | AvgLatency             | AvgRep1Size(M)                     | SuccRep1Coun<br>t                  |
|            | ReadyForInitialReplication<br>Replicating<br>Replicating | Warning<br>Normal<br>Warning | 7/12/201                   | L6 3:02:36 PM<br>L6 11:09:30 AM | 342,024.49<br>0.0039<br>47,652.48 | 00:00:11<br>00:04:19   | 0.00<br>8.71<br>166.21             | 0 of 0<br>217 of 217<br>130 of 216 |

## Event Logs - Verification Step only

Event ID:32074, when replication enabled at Primary site

Event id 33602, Initial Replication was successfully exported to external drive

| - Set                     |                                           |                      |            | T |
|---------------------------|-------------------------------------------|----------------------|------------|---|
| () Information            | 4/17/2016 6:36:26 AM                      | Hyper-V-VMMS         | 32074 None |   |
| Error.                    | 4/17/2016 5:55:26 AM                      | Hyper-V-VMMS         | 16300 None |   |
| Error                     | 4/17/2016 5:55:26 AM                      | Hyper-V-VMMS         | 16300 None | ~ |
| <                         |                                           | 818                  |            | > |
| Event 32074, Hyper-V-VN   | /IMS                                      |                      |            | × |
| General Details           |                                           |                      |            |   |
| Hyper-V successfully<br>E | enabled replication for primary virtual m | achine 'l' ''' , 💉 👫 |            |   |

| Hyper-V-VMMS | 32558        | None               |                                       |
|--------------|--------------|--------------------|---------------------------------------|
| ш            |              |                    | >                                     |
|              |              |                    | ×                                     |
|              |              |                    |                                       |
|              |              |                    |                                       |
| 04-2016\     |              | ) for virt         | ual                                   |
| ыстря "      |              |                    |                                       |
|              | Hyper-V-VMMS | Hyper-V-VMMS 32558 | Hyper-V-VMMS 32558 None III 04-2016\l |

| Information                     | 4/17/2016 8:09:47 AM                     | Hyper-V-VMMS                   | 19070                                   | None |   |
|---------------------------------|------------------------------------------|--------------------------------|-----------------------------------------|------|---|
| <ol> <li>Information</li> </ol> | 4/17/2016 8:09:47 AM                     | Hyper-V-VMMS                   | 19090                                   | None |   |
| <ol> <li>Information</li> </ol> | 4/17/2016 8:09:46 AM                     | Hyper-V-VMMS                   | 19070                                   | None |   |
| <ol> <li>Information</li> </ol> | 4/17/2016 8:09:46 AM                     | Hyper-V-VMMS                   | 33602                                   | None |   |
| Error                           | 4/17/2016 7:55:28 AM                     | Hyper-V-VMMS                   | 32558                                   | None |   |
| <                               |                                          | III.                           |                                         |      | > |
| General Details                 | 11113                                    |                                |                                         |      |   |
| hackaroun                       | d dick marge has been started (Virtual m | achine ID Received as a second | (C) (C) (C) (C) (C) (C) (C) (C) (C) (C) |      | _ |
| backgroun                       | u usk merge nas been starten. (virtuarin |                                |                                         |      |   |
|                                 |                                          |                                |                                         |      |   |
|                                 |                                          |                                |                                         |      |   |

| 4/17/2016 8:10:15 AM                    | Hyper-V-VMMS                                                                                                    | 19080                                                                                                    | None                                                                                                    |                                                                                                    |                                                                                                    |
|-----------------------------------------|----------------------------------------------------------------------------------------------------|----------------------------------------------------------------------------------------------------|----------------------------------------------------------------------------------------------------|----------------------------------------------------------------------------------------------------|----------------------------------------------------------------------------------------------------|
| 4/17/2016 8:09:47 AM                    | Hyper-V-VMMS                                                                                                    | 19070                                                                                                    | None                                                                                                    |                                                                                                    |                                                                                                    |
| 4/17/2016 8:09:47 AM                    | Hyper-V-VMMS                                                                                                    | 19090                                                                                                    | None                                                                                                    |                                                                                                    |                                                                                                    |
| 4/17/2016 8:09:46 AM                    | Hyper-V-VMMS                                                                                                    | 19070                                                                                                    | None                                                                                                    |                                                                                                    |                                                                                                    |
| 4/17/2016 8:09:46 AM                    | Hyper-V-VMMS                                                                                                    | 33602                                                                                                    | None                                                                                                    |                                                                                                    | ¥                                                                                                    |
|                                         | ш                                                                                                    |                                                                                                    |                                                                                                    | × 5                                                                                                    |                                                                                                    |
| MS                                      |                                                                                                    |                                                                                                    |                                                                                                    |                                                                                                    | ĸ                                                                                                    |
|                                         |                                                                                                    |                                                                                                    |                                                                                                    |                                                                                                    |                                                                                                    |
|                                         |                                                                                                    |                                                                                                    |                                                                                                    |                                                                                                    | Т                                                                                                    |
| dish many has been finished successfy   | dby O/intual machine ID Providence                                                                                         | ATTAC TOAT DEPEN                                                                                                    | (0.000000)                                                                                                    |                                                                                                    |                                                                                                    |
| disk merge has been finished successful | iny. (vintual machine iD                                                                                                   |                                                                                                    | (                                                                                                    |                                                                                                    | 11                                                                                                    |
|                                         | 4/17/2016 8:10:15 AM<br>4/17/2016 8:09:47 AM<br>4/17/2016 8:09:47 AM<br>4/17/2016 8:09:46 AM<br>4/17/2016 8:09:46 AM<br>MS | 4/17/2016 8:09:47 AM         Hyper-V-VMMS           4/17/2016 8:09:47 AM         Hyper-V-VMMS           4/17/2016 8:09:47 AM         Hyper-V-VMMS           4/17/2016 8:09:46 AM         Hyper-V-VMMS           4/17/2016 8:09:46 AM         Hyper-V-VMMS           4/17/2016 8:09:46 AM         Hyper-V-VMMS           MS         III | 4/17/2016 8:10:15 AM         Hyper-V-VMMS         19080           4/17/2016 8:09:47 AM         Hyper-V-VMMS         19070           4/17/2016 8:09:47 AM         Hyper-V-VMMS         19090           4/17/2016 8:09:46 AM         Hyper-V-VMMS         19070           4/17/2016 8:09:46 AM         Hyper-V-VMMS         33602 | 4/17/2016 8:10:15 AM         Hyper-V-VMMS         19080         None           4/17/2016 8:09:47 AM         Hyper-V-VMMS         19070         None           4/17/2016 8:09:47 AM         Hyper-V-VMMS         19090         None           4/17/2016 8:09:46 AM         Hyper-V-VMMS         19070         None           4/17/2016 8:09:46 AM         Hyper-V-VMMS         19070         None           4/17/2016 8:09:46 AM         Hyper-V-VMMS         33602         None | 4/17/2016 8:10:15 AM         Hyper-V-VMMS         19080         None           4/17/2016 8:09:47 AM         Hyper-V-VMMS         19070         None           4/17/2016 8:09:47 AM         Hyper-V-VMMS         19090         None           4/17/2016 8:09:47 AM         Hyper-V-VMMS         19090         None           4/17/2016 8:09:46 AM         Hyper-V-VMMS         19070         None           4/17/2016 8:09:46 AM         Hyper-V-VMMS         33602         None |

## Event Logs after Initial Import Completion

Event id 32079 - Initial replication success event id after initial import in replica server

| -                                       | 2.2                         | 4.                     |            |               |
|-----------------------------------------|-----------------------------|------------------------|------------|---------------|
| (Information                            | 4/20/2016 6:26:30 AM        | Hyper-V-VMMS           | 32079 None | -             |
| <li>Information</li>                    | 4/20/2016 6:25:56 AM        | Hyper-V-VMMS           | 30007 None |               |
| <li>Information</li>                    | 4/20/2016 6:20:55 AM        | Hyper-V-VMMS           | 30007 None |               |
| Information                             | 4/20/2016 6:15:53 AM        | Hyper-V-VMMS           | 30007 None |               |
| aur i                                   | 1/30/3010 0.10 03 444       | TI WARME               | 30007 M    | •             |
| Event 32079, Hyp                        | er-V-VMMS                   |                        |            | ×             |
| General Detai                           | ls                          |                        |            |               |
| 0.0000000000000000000000000000000000000 |                             |                        |            |               |
| Initial replicat                        | tion completed successfully | of for virtual machine |            | and a second  |
| initial replica                         | non compreted succession    | , tor virear machine   |            | north Securit |
|                                         |                             |                        |            |               |

| Information         4/20/2016 7:00:53 AM         Hyper-V-VMMS         30007         None           Information         4/20/2016 6:55:51 AM         Hyper-V-VMMS         30007         None           Information         4/20/2016 6:30:17 AM         Hyper-V-VMMS         30007         None           Information         4/20/2016 6:30:17 AM         Hyper-V-VMMS         30007         None           Information         4/20/2016 6:30:17 AM         Hyper-V-VMMS         30007         None           Event         1:20:2005 C 32:50 AM         H         1:0000 M         1:0000 M           Event         3:2079, Hyper-V-VMMS         1:0000 M         1:0000 M         1:0000 M | Distomation      | #/20/2016 7:02:00 AM  | Elemen V-VMMS | 22070 | None |
|----------------------------------------------------------------------------------------------------|------------------|-----------------------|---------------|-------|------|
| Information         4/20/2016 6:55:51 AM         Hyper-V-VMMS         30007         None           Information         4/20/2016 6:30:17 AM         Hyper-V-VMMS         30007         None           Event 32079, Hyper-V-VMMS         Line VLAMAGE         10000         None                                                                                                    |                  | 4/20/2016 7:00:53 AM  | Hyper-V-VMMS  | 30007 | None |
| Information         4/20/2016 6:30:17 AM         Hyper-V-VMMS         30007         None           Event 32079, Hyper-V-VMMS         10000         10000         10000         10000                                                                                                    | Information      | 4/20/2016 6:55:51 AM  | Hyper-V-VMMS  | 30007 | None |
| Event 32079, Hyper-V-VMMS                                                                                                    | 1) Information   | 4/20/2016 5:30:17 AM  | Hyper-V-VMMS  | 30007 | None |
| Event 32079, Hyper-V-VMMS                                                                                                    | Die .            | 1/20/2016 C 27 CO AAA |               | 40000 | - 44 |
|                                                                                                    | Event 32079, Hyp | er-V-VMMS             |               |       |      |

Resynch Initiate event 32325 Resynch Success event 29244,29242 Resynch Fail Event 32572,29270 Hyper-V snapshot deletion fail event 32589

### How to Remove Replica for a VM in Cluster

Removing replica is simple method, Go the VM->Right Click ->Replication->Remove Replication from any server

Remove Replication in both sites and delete replica files (HRL) if any..

### Note:

Ideally, replica removing from Primary server should automatically remove other side also, in windows 2012, you may see an issue in reflecting this, so if other side replication is not removed automatically then remove replication manually on both sides.

### Knowledge base References

- https://blogs.technet.microsoft.com/virtualization/2012/06/15/interpreting-replication-healthpart-1/
- http://blogs.technet.com/b/virtualization/archive/2012/06/21/interpreting-replication-healthpart-2.aspx
- https://blogs.technet.microsoft.com/virtualization/2013/06/28/save-network-bandwidth-byusing-out-of-band-initial-replication-method-in-hyper-v-replica/
- https://blogs.technet.microsoft.com/virtualization/2013/08/27/using-an-existing-vm-for-initialreplication-in-hyper-v-replica/
- https://blogs.technet.microsoft.com/virtualization/2014/02/02/hyper-v-replica-debugging-whyare-very-large-log-files-generated/